## Portail e-learning HELMo – Prendre connaissance du feedback personnel, du corrigé et de la note d'un devoir

Il faut d'abord se connecter au cours puis cliquer sur le devoir concerné.

| ATELIER - APPROPRIATION DES OUTILS<br>Bienvenue sur cet espace virtuel sur lequel nous allons ensemble apprendre à faire des activités en ligne (comme le<br>test, le devoir, etc.). Plusieurs enseignants seront à vos côtés pour vous accompagner dans ce travail pratique.<br>N'hésitez donc pas à leur poser toutes vos questions.                                                                                                    | Votre progression 🥹 | ACTIVITÉS                          |
|----------------------------------------------------------------------------------------------------|---------------------|------------------------------------|
| Objectifs de l'atelier Service State State St | Accès<br>devoirs,   | rapide à tous les<br>, via le bloc |
| Rentrer un travail<br>Creprésenté par l'icône<br>dans l'espace de cours                                                                                                    | « Activi            | tés », s'il existe                 |
| Guide pour déposer un devoir                                                                                                    | )                   |                                    |

En haut de la page apparaissent les consignes du devoir.

Ensuite, vient un tableau permettant de vérifier le statut du devoir (remis pour évaluation, pas évalué.... par exemple)

| Statut de rem               | ise                                                     |
|-----------------------------|---------------------------------------------------------|
| Numéro de<br>tentative      | Ceci est la tentative 1.                                |
| Statut des travaux<br>remis | Remis pour évaluation                                   |
| Statut de<br>l'évaluation   | Noté                                                    |
| Date de remise              | samedi 11 janvier 2020, 00:00                           |
| Temps restant               | 4 jours 5 heures                                        |
| Dernière<br>modification    | samedi 4 janvier 2020, 16:00                            |
| Remises de<br>fichiers      | Exercice sur les tabulations.docx 4 janvier 2020, 15:50 |
| Commentaires                | Commentaires (0)                                        |

Guide d'usage : Lire le corrigé d'un devoir Mis à jour le 06/01/2020 Page 1

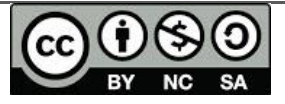

Plus bas, on peut lire le feedback si le travail a été évalué.

| Feedback                                                  | L'enseignant qui a corrigé et la date de | Note                        |
|-----------------------------------------------------------|------------------------------------------|-----------------------------|
| Note                                                      | correction                               | 75,0 / 100,0                |
| Évalué le                                                 |                                          | lundi 6 janvier 2020, 18:01 |
| Évalué par                                                |                                          | Nathalie Thirion            |
| Feedback par commentaires                                 |                                          | Tu progresses. Bravo!       |
|                                                           |                                          |                             |
| Un corrigé peut aussi avoir é<br>déposé par l'enseignant. | é Commentaire éventue                    | l de l'enseignant           |

Un doute, une question ? Une suggestion d'amélioration pour ce guide ? N'hésitez pas à nous contacter :

> HELMo - Service E-LEARNING Mont St Martin, 41 4000 Liège - Belgique Tel: 00 32 (0)4 220 61 14 <u>elearning@helmo.be</u>

ΒY

<sup>&</sup>lt;sup>1</sup> Ce logo indique que ce document est publié sous une licence Creative Commons 4.0 (la moins restrictive). Pour mieux comprendre ce type de licence, consultez le site : <u>http://creativecommons.org/licenses/</u> Tous nos guides d'usage sont également disponibles en ligne sur : http://elearning.helmo.be

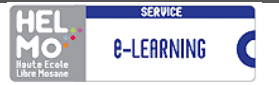

Guide d'usage : Lire le corrigé d'un devoir Mis à jour le 06/01/2020 Page 2

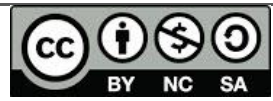